## AbsenceTracker Employee Self-Service Dashboard

Submit a New Leave Request on an Employee's Behalf (Supervisor and/or HR Liaison)

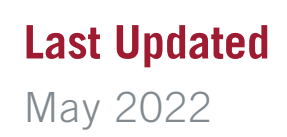

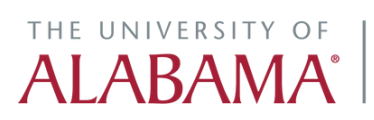

Division of Finance and Operations Human Resources

#### Click on the AbsenceTracker logo in myBama for single sign-on access to your Employee Self-Service (ESS) Dashboard

#### STEP 2

Click on MY TEAM button in the top navigational menu to view employee(s)

| ft.io   The University of Alabama 🥜 🛛 MY ( | CASES MY TEAM                         | REPORTS                | Search for a Team Mem                       |
|--------------------------------------------|---------------------------------------|------------------------|---------------------------------------------|
| With the only of Addanta P                 | CASES INT TEAM                        | REPORTS                |                                             |
|                                            |                                       |                        |                                             |
|                                            |                                       | CACEC                  |                                             |
|                                            |                                       | CASES                  |                                             |
|                                            | Click on the CASE N                   | LIMPED to view more    | details about each case                     |
|                                            | Click on the CASE N                   | OMBER to view more     | details about each case                     |
|                                            | DON BROWN                             | CASE NUMBER #          | 1560397941 OPEN                             |
|                                            | DATES: 3/3/2020 - 3<br>RETURN TO WORK | 3/3/2022<br>: 3/4/2022 | REASON: Employee Heal<br>TYPE: Intermittent |

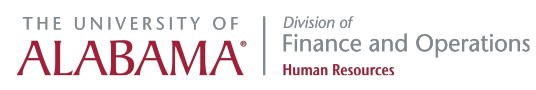

#### Click on Employee Name to view Employee Profile Information

| ersity of Alabama 🥜 | MY CASES MY TE                                  | AM REPORTS                                                                        | Search for a Team Member or Case <b>Q</b> |            |                            |  |  |  |  |
|---------------------|-------------------------------------------------|-----------------------------------------------------------------------------------|-------------------------------------------|------------|----------------------------|--|--|--|--|
|                     | 😤 M                                             | Y TEAM                                                                            |                                           | VIEW CASES | VIEW TEAM TILTER           |  |  |  |  |
|                     | SANDRA ABRAMS Employee ID#10219367 2 Open Cases |                                                                                   |                                           |            |                            |  |  |  |  |
|                     | 🔒 HAR                                           | HARRY ANDERSEN Employee ID#720000001 4 Open Cases     Brequest New Case for Harry |                                           |            |                            |  |  |  |  |
|                     | a DON                                           | N BROWN Emp                                                                       | oloyee ID#907349384 1 Open Cases          |            | Request New Case for Don   |  |  |  |  |
|                     | SOL                                             | HH JACUBS E                                                                       | mployee ID#34973321 3 Open Cases          |            | Request New Case for Joshh |  |  |  |  |
|                     |                                                 |                                                                                   | Load More Employees                       |            |                            |  |  |  |  |
|                     |                                                 |                                                                                   |                                           |            |                            |  |  |  |  |
|                     |                                                 |                                                                                   |                                           |            |                            |  |  |  |  |
|                     |                                                 |                                                                                   |                                           |            |                            |  |  |  |  |
|                     |                                                 |                                                                                   |                                           |            |                            |  |  |  |  |

#### STEP 4

#### Click on REQUEST NEW CASE button on employee's profile

| <br>œ |    | Ap | oril 202 | 22 |    | 33 | TIME OFF REQUESTS                 |
|-------|----|----|----------|----|----|----|-----------------------------------|
| Su    | Мо | Tu | We       | Th | Fr | Sa | DATE: 5/23/2022 TIME OFF: 8 hours |
| 27    | 28 | 29 | 30       | 31 |    |    | DATE: 3/4/2022 TIME OFF: 8 hours  |
|       |    |    |          |    |    |    | DATE: 2/15/2022 TIME OFF: 8 hours |
| 10    |    |    |          |    |    |    | DATE: 2/2/2022 TIME OFF: 8 hours  |
| 17    |    |    |          |    |    | 23 |                                   |
|       |    |    |          |    |    |    |                                   |
| 1     | 2  | 3  | 4        | 5  | 6  | 7  |                                   |

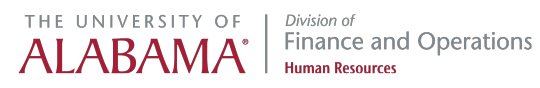

Click on REQUEST NEW LEAVE and enter all known information about the employee's need for leave, then SUBMIT

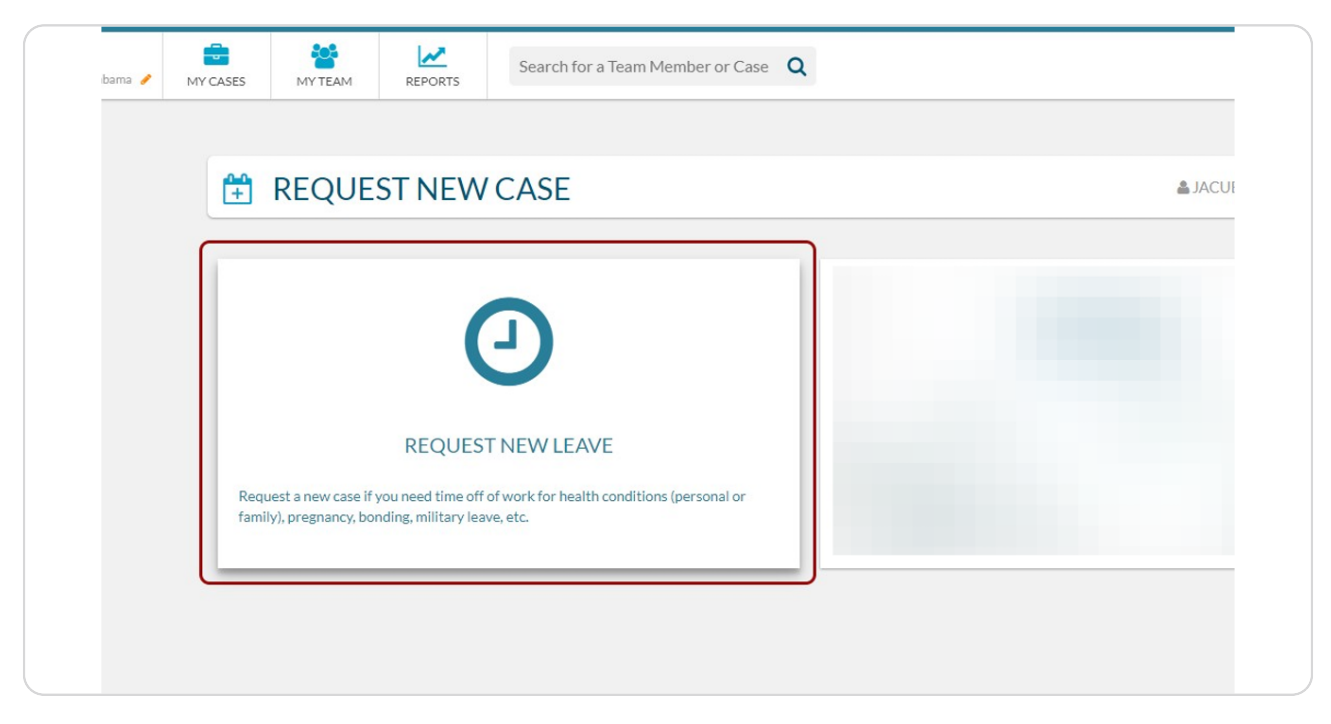

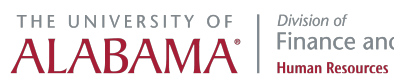

Certain Colleges/Departments with an assigned HR Liaison may also request a new leave for an employee in the AbsenceTracker Administrative Portal. HR Liaisons will only be able to view employees in their assigned organizations.

| DASHBOARE      | )        |            |        |
|----------------|----------|------------|--------|
|                |          |            |        |
| Name A         | ID       | Employee • | Reason |
| Filter         | Filter   | Filter     | Filter |
| Jacubs, Joshh  | 34973321 |            |        |
|                |          |            |        |
|                |          |            |        |
|                |          |            |        |
|                |          |            |        |
| 💼 CASES LAST R | EVIEWED  |            |        |
| Employee       | Case     | Status     | R      |
|                |          |            |        |

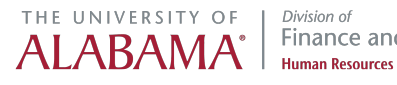

Click on the AbsenceTracker Admin link in myBama for single sign-on access to your Administrative Dashboard. Search by Employee Name or CWID

The following step is applicable to HR Liaisons only, not all supervisors

|               | ew All Employees |
|---------------|------------------|
| Name 🔺        | ID               |
| Filter        | Filter           |
| Jacubs, Joshh | 34973321         |
|               |                  |
|               |                  |
|               |                  |
|               |                  |

#### STEP 8

#### Click on Employee Name to review Employee Profile Information

| Employee Info | Joshh Jacubs   Employee ID:                                                                                               | 34973321                                                                                     |
|---------------|----------------------------------------------------------------------------------------------------|----------------------------------------------------------------------------------------------|
|               | Hire<br>Date:<br>Hours<br>Worked: 1608 (calculated)<br>Worked<br>Per<br>Week:<br>Hours<br>Worked<br>(inc. Paid<br>Leave): | Employer: The Univers<br>Alabama<br>Office<br>Location:<br>Average<br>Worked<br>Per<br>Week: |
| Case History  | 0.10.0                                                                                                    |                                                                                              |

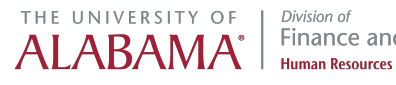

#### Click on NEW CASE in the Case History section

The following step is applicable to HR Liaisons only, not all supervisors

|                 | Worked<br>(inc. Paid<br>Leave): |                           |                  |                    |             |          |
|-----------------|---------------------------------|---------------------------|------------------|--------------------|-------------|----------|
| Case History    | Case ID                         | Reason                    | 🔻 Date Start     | 🔻 Date End         | Status      | New Case |
|                 | 1327081227                      | Employee Health Condition | 09/01/2022       | 09/01/2023         | Cancelled   |          |
|                 | 1123933504                      | Employee Health Condition | 07/01/2022       | 09/01/2022         | Open        |          |
|                 | 769028631                       | Accommodation Request     | 04/01/2022       |                    | Open        |          |
|                 | 1882484497                      | Family Health Condition   | 02/01/2022       | 01/31/2023         | Open        |          |
|                 | 402232731                       | Employee Health Condition | 06/01/2021       | 08/01/2021         | Cancelled   |          |
|                 |                                 |                           |                  |                    |             |          |
| Time Tracker    | Policy                          |                           | Time Used 🛛 😧    | Time Available 🛛 🔞 | 0           |          |
|                 | Family Medical Leave A          | Act                       | 0.75 weeks       | 11.25 weeks        |             |          |
|                 |                                 |                           |                  |                    |             |          |
| Absence History | << Previous                     |                           |                  |                    | Next >>     |          |
|                 | May 202                         | 1                         | June 2021        | July               | 2021        |          |
|                 | Su Mo Tu We                     | Th Fr Sa Su M             | lo Tu We Th Fr S | a Su Mo Tu V       | Ve Th Fr Sa |          |
|                 |                                 | 1                         | 1 2 3 4 5        | ,                  | 1 2 3       |          |
|                 | 2 3 4 5                         | 6 7 8 6 7                 | 7 8 9 10 11 1    | 2 4 <u>5</u> 6     | 7 8 9 10    |          |

#### STEP 10

#### Type in the SHORT DESCRIPTION Box a "Case Name"

|              | Leave):                |                           |                                 |                   |                |          |
|--------------|------------------------|---------------------------|---------------------------------|-------------------|----------------|----------|
| Case History | Case ID                | Reason                    | Date Start                      | Date End          | Status         | New Case |
|              | 1327081227             | Employee Health Condition | 09/01/2022                      | 09/01/2023        | Cancelled      |          |
|              | 1123933504             | Employee Health Condition | 07/01/2022                      | 09/01/2022        | Open           |          |
|              | 769028631              | Accommodation Request     | 04/01/2022                      |                   | Open           |          |
|              | 1882484497             | Family Health Condition   | 02/01/2022                      | 01/31/2023        | Open           |          |
|              | 482252951              | Employee Health Condition | 06/01/2021                      | 08/01/2021        | Cancelled      |          |
|              |                        | HR Liaison Case R         | equest for Employee Jos         | shh Jacubs        | li             |          |
| Ľ            | Summary                | HR Liaison Case R         | equest for Employee Jos         | <u>shh</u> Jacubs | 1              |          |
| Ē            | Summary                | HR Liaison Case R         | equest for Employee <u>Jo</u> g | <u>hh</u> Jacubs  | j<br>j         |          |
| Dates        | Summary<br>Consecutive | HR Liaison Case R         | equest for Employee <u>Jos</u>  | Reduced           | Administrative |          |

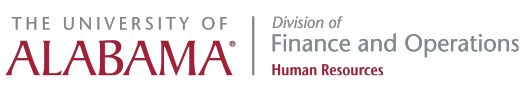

## Type in the SUMMARY box any relevant information about the new leave request

The following step is applicable to HR Liaisons only, not all supervisors

|               | CUSCIE                                                        | Reason                      | Vale Start                | Vale Cilu        | Status               |
|---------------|---------------------------------------------------------------|-----------------------------|---------------------------|------------------|----------------------|
|               | 1327081227                                                    | Employee Health Condition   | 09/01/2022                | 09/01/2023       | Cancelled            |
|               | 1123933504                                                    | Employee Health Condition   | 07/01/2022                | 09/01/2022       | Open                 |
|               | 769028631                                                     | Accommodation Request       | 04/01/2022                |                  | Open                 |
|               | 1882484497                                                    | Family Health Condition     | 02/01/2022                | 01/31/2023       | Open                 |
|               | 482252951                                                     | Employee Health Condition   | 06/01/2021                | 08/01/2021       | Cancelled            |
|               |                                                               |                             |                           |                  |                      |
|               |                                                               |                             |                           |                  |                      |
| Request       | Short description                                             | HP Linicon Coro P           | aquest for Employee Jos   | hh lacuha        |                      |
|               |                                                               | HIK LIBISON Case N          | equest for Employee 203   | 1111 280005      | 10                   |
|               | Summary                                                       |                             |                           | 0                |                      |
|               | Summery                                                       | Employee is incapa          | acitated and hospitalized | l as of 4/1/2022 |                      |
|               |                                                               |                             |                           |                  | 13                   |
|               |                                                               |                             |                           |                  |                      |
|               |                                                               |                             |                           |                  |                      |
| Dates         |                                                               |                             |                           |                  |                      |
|               | Contraction                                                   |                             |                           |                  | A dayled at an at an |
| p0+0+         | Consecutiv                                                    | e Intermitten               | t                         | Reduced          | Administrative       |
| <b>=</b>      | Consecutiv                                                    | e Intermitten               | t                         | Reduced          | Administrative       |
| <b>#</b>      | Consecutiv                                                    | e Intermitten               | t I                       | Reduced          | Administrative       |
|               | Consecutiv                                                    | e Intermitten               | t I                       | Reduced          | Administrative       |
| Custom Fields | Consecutiv<br>Do you plan to                                  | e Intermitten               | t I                       | Reduced          | Administrative       |
| Custom Fields | Consecutiv<br>Do you plan to<br>use Short-Term<br>Disability? | e Intermitten<br>Select One | •                         | Reduced          | Administrative       |
| Custom Fields | Consecutiv<br>Do you plan to<br>use Short-Term<br>Disability? | e Intermitten Select One    | •                         | Reduced          | Administrative       |
| Custom Fields | Consecutiv<br>Do you plan to<br>use Short-Term<br>Disability? | e Intermitten               | •                         | Reduced          | Administrative       |

#### STEP 12

#### Select the LEAVE TYPE and enter EXPECTED CASE DATES

| Dates           | Consecutive                          |    |    | Inte | rmitt   | ent |    |    | Reduced                      |
|-----------------|--------------------------------------|----|----|------|---------|-----|----|----|------------------------------|
|                 | Expected Case Dates<br>04/01/2022 to |    |    |      |         |     | )  |    |                              |
|                 |                                      | «  |    | Ap   | oril 20 | )22 |    | >> |                              |
|                 |                                      | Su | Мо | Tu   | We      | Th  | Fr | Sa |                              |
| Reason for Case |                                      | 27 | 28 | 29   | 30      | 31  | 1  | 2  | al of all necesary data. The |
|                 | New Case Inquiry                     | 3  | 4  | 5    | 6       | 7   | 8  | 9  | n submitted.                 |
|                 |                                      | 10 | 11 | 12   | 13      | 14  | 15 | 16 |                              |
|                 | Bonding                              | 17 | 18 | 19   | 20      | 21  | 22 | 23 | • Care of Child during f     |
|                 |                                      | 24 | 25 | 26   | 27      | 28  | 29 | 30 |                              |
|                 | Child Care Provider or Sch           | 1  | 2  | 3    | 4       | 5   | 6  | 7  | Adoption/Foster Care         |
|                 |                                      |    |    |      | Today   | v   |    |    |                              |

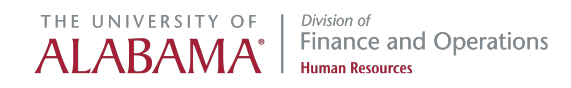

#### **Click on the REASON FOR CASE**

The following step is applicable to HR Liaisons only, not all supervisors

| Reason for Case | New Case         Inquiry         A case will be created upon subm case can not be edited after it's be | ittal of all necesary data. The reason for a<br>een submitted. |
|-----------------|----------------------------------------------------------------------------------------------------|----------------------------------------------------------------|
|                 | Bonding                                                                                                | • Care of Child during Public Health Emergency                 |
|                 | Child Care Provider or School Emergency                                                                | Adoption/Foster Care                                           |
|                 | • Military                                                                                             | O Employee Health Condition                                    |
|                 | • Family Health Condition                                                                              | Pregnancy/Maternity                                            |
|                 | Sabbatical                                                                                             | Voting Leave                                                   |
|                 | • Other                                                                                                | • COVID 19                                                     |
|                 | Is Work Related?                                                                                       |                                                                |
|                 | Yes No                                                                                                 |                                                                |
|                 | Medical Complications?<br>Yes No                                                                       |                                                                |

#### STEP 14

### Enter responses for three clarifying leave questions and short-term disability status (if known), then click CALCULATE ELIGIBILITY

|               | Is Work Related?                                | No         |                       |        |
|---------------|-------------------------------------------------|------------|-----------------------|--------|
|               | Medical Complications                           | 2          |                       |        |
|               | Yes                                             | No         |                       |        |
|               | Hospitalized?                                   |            |                       |        |
|               | Yes                                             | No         |                       |        |
|               |                                                 |            |                       |        |
|               |                                                 |            |                       |        |
| Custom Fields | Do you plan to<br>use Short-Term<br>Disability? | Select One | v                     |        |
|               | Disability.                                     |            |                       |        |
|               |                                                 |            | Calculate Eligibility | Cancel |

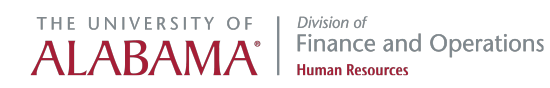

#### Confirm communication preferences and enter contact information for the employee and/or immediate family member serving as caregiver (if incapacitated)

| Communication Preference | Email Yes No Phone Yes                                                                                                    |  |
|--------------------------|----------------------------------------------------------------------------------------------------|--|
| Contact Preferences      | Preferred Way Of Contact     Please select       Preferred Contact Time     Please select       Personal Email Address                                    |  |
| Contact Information      | The following fields can be optionally entered and will be saved when the case is created.  Address Details:  Primary Address:  Alt  Alternative Address: |  |

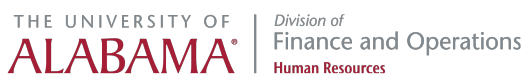

#### **Review contact information and click on CREATE CASE**

The following step is applicable to HR Liaisons only, not all supervisors

| Alternate Email:                                |                        |
|-------------------------------------------------|------------------------|
| Do you plan to<br>use Short-Term<br>Disability? | Yes 🗸                  |
|                                                 | Create Case Cancel     |
|                                                 |                        |
|                                                 | Powered by AbsenceSoft |
|                                                 |                        |

#### STEP 17

#### New Case ID Number will be generated for the employee and indicate primary leave administrator assigned to the employee's case.

| Case Info     | Case ID: 89                                                                                                | 9126461   Employee Health                                                                                                    | Communications                                                               |                                                         |                                               |          |
|---------------|----------------------------------------------------------------------------------------------------|----------------------------------------------------------------------------------------------------|------------------------------------------------------------------------------|---------------------------------------------------------|-----------------------------------------------|----------|
| U             | Type<br>Status<br>Description<br>Summary                                                                   | Consecutive<br>Open<br>HR Liaison Case Request for Er<br>Joshh Jacubs<br>Employee is Incapacitated and<br>hospitalized as of 4/1/2022 | R<br>R<br>nployee P                                                          | tequested Start<br>tequested End<br>Yrimary Assigned To | 04/01/2022<br>04/30/2022<br>Cresynce Cottrell |          |
| Employee Info | Joshh Jacub                                                                                                | S   Employee ID: 34973321                                                                                                    |                                                                              |                                                         |                                               | Contacts |
|               | Hire<br>Date:<br>Hours<br>Worked: 164<br>Per<br>Week:<br>Hours<br>Hours<br>Worked<br>(inc. Paid<br>Leave): | 28 (calculated)                                                                                                    | Employer: T<br>A<br>Office<br>Location:<br>Average<br>Worked<br>Per<br>Week: | he University of<br>Nabama                              | VIEWALLINFO                                   |          |
| Case History  | Case ID                                                                                                    | Reason                                                                                                    | Date Start                                                                   | Date End                                                | Status                                        | NewCase  |
|               | 1327081227                                                                                                 | Employee Health Condition                                                                                                    | 09/01/202                                                                    | 2 09/01/202                                             | 3 Cancelled                                   |          |
|               | 1123933504                                                                                                 | Employee Health Condition                                                                                                    | 07/01/202                                                                    | 2 09/01/202                                             | 2 Open                                        |          |
|               | 769028631                                                                                                  | Accommodation Request                                                                                                    | 04/01/202                                                                    | 2                                                       | Open                                          |          |
|               | 1882484497                                                                                                 | Family Health Condition                                                                                                    | 02/01/202                                                                    | 01/31/202                                               | 3 0000                                        |          |

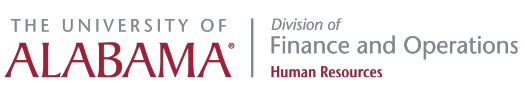

# THE UNIVERSITY OF ALABAMA<sup>®</sup> *Division of* Finance and Operations Human Resources